# MANUAL PARA SOLICITAÇÃO DE CONFERÊNCIA TÉCNICA: checklist para a equipe editorial

# 1 APRESENTAÇÃO

A conferência técnica é um serviço realizado pelo Portal de Periódicos da Universidade Federal de Pernambuco (UFPE) que consiste em verificar, antes da publicação, se os metadados estão preenchidos corretamente no *Open Journal Systems* (OJS) e se os arquivos PDF/A correspondentes apresentam todos os dados necessários. Esta conferência está vinculada à atribuição do *Digital Object Identifier* (DOI) e é obrigatória para que os artigos tenham seus DOIs registrados.

As orientações indicadas neste documento são boas práticas editoriais que contribuem para que as revistas sejam indexadas em bases de dados e obtenham boa classificação no Qualis.

#### 2 COMO FUNCIONA

As revistas que foram aprovadas em edital para recebimento do DOI, devem solicitar a conferência técnica ao Portal de Periódicos da UFPE de acordo com sua modalidade de publicação: edição futura ou publicação contínua. A solicitação deve ser feita sempre **antes da publicação**. Os editores devem solicitar a conferência técnica das **versões finais dos textos a serem publicados**.

As revistas que adotam a modalidade **edição futura** são aquelas que organizam uma nova edição a ser publicada conforme a periodicidade adotada pela revista. Os editores dessas revistas devem solicitar a conferência técnica quando a edição estiver pronta.

As revistas que adotam a modalidade de **publicação contínua** são aquelas que publicam os artigos à medida que são aprovados e finalizados. Os editores dessas revistas devem solicitar a conferência semanalmente, quando houver novos artigos, informando os IDs dos artigos que devem passar pela conferência.

As solicitações de conferência técnica devem ser enviadas para <u>doi.revistas@ufpe.br</u>. O Portal iniciará a conferência em um prazo de 3 (três) dias úteis. Se identificarmos a necessidade de ajustes, informaremos em resposta ao e-mail. Ao realizar as correções, ou não havendo correções a serem feitas, o Portal publicará a edição (ou artigo) e registrará o(s) DOI.

Para que a conferência seja célere, é importante que, antes de solicitá-la, a equipe editorial verifique se todos os elementos obrigatórios estão preenchidos corretamente no OJS e indicados corretamente no arquivo PDF/A, de acordo com as orientações do CHECKLIST.

# 3 CHECKLIST

#### Título e resumo:

- □ No OJS e no PDF/A, todos os textos que recebem DOI devem estar acompanhados de título, resumo e palavras-chave no idioma principal do texto.
- Indique no OJS todos os títulos e resumos apresentados no PDF utilizando o formulário do idioma específico. Exemplo: o título e o resumo em inglês devem ser inseridos no formulário do idioma "English".
- □ No OJS e, preferencialmente, também no PDF/A, o título deve ser escrito com letras minúsculas exceto a primeira letra da primeira palavra, substantivos próprios, nomes científicos e siglas.

Exemplo: Os periódicos científicos do Brasil.

🗌 Escreva o título completo no campo "Título", separando-o do subtítulo com dois pontos .

| Fluxo de Trabalho P    | ublicação               | 0 Ajuda                               |
|------------------------|-------------------------|---------------------------------------|
| Situação: Não Agendado |                         | Visualizar Agendar para Publicação    |
| Título e Resumo        |                         | English Português (Brasil)            |
| Contribuidores         | English                 | Prefixo                               |
| Metadados              |                         | Exemplos: Uma(s), A(s), Um, Uns, O(s) |
| Referências            |                         | V                                     |
| Idontificadoros        | English                 | Título                                |
| Identificadores        | English title: subtitle | C Título em português: subtítulo      |

Imagem 1: opção para título e subtítulo com o mesmo destaque tipográfico no website da revista.

 Se preferir utilizar os campos "Prefixo", "Título" e "Subtítulo", não inicie o subtítulo com letras maiúsculas (exceto substantivos próprios, nomes científicos e siglas) e não adicione o sinal de dois pontos para separar o título do subtítulo, pois o OJS irá separá-los automaticamente com recursos tipográficos.

Imagem 2: opção para título e subtítulo com destaque tipográfico diferente no website da revista.

| Fluxo de Trabalho    | Publicação    | Ajuda                                 |
|----------------------|---------------|---------------------------------------|
| Situação: Não Agenda | do            | Visualizar Agendar para Publicação    |
| Título e Resumo      |               | English Português (Brasil)            |
| Contribuidores       | English       | Prefixo                               |
| Metadados            |               | Exemplos: Uma(s), A(s), Um, Uns, O(s) |
| Referências          |               |                                       |
| Identificadores      | English       | Título                                |
| Composição Final     | English title | C Título em português                 |
|                      | English       | Subtítulo                             |
| Permissão e          | subtitle      | Subtítulo                             |

 Acrescentar um título ao PDF obriga a apresentação do resumo e das palavras-chave no mesmo idioma. Assim como a indicação de um resumo determina a apresentação do título e das palavras-chave no mesmo idioma.

### **Contribuidores:**

#### Nome:

- □ Indique no OJS o nome dos autores na ordem correspondente ao PDF, sem omitir os nomes e sobrenomes indicados na versão final do documento.
- □ No campo "Sobrenome", indique apenas o último sobrenome do autor, com exceção para sobrenomes hispânicos, compostos ou com grau de parentesco.
- □ As preposições "de", "da", "do" etc., que antecederem o último sobrenome, devem ficar no campo nome, junto com os demais nomes e sobrenomes.
- □ Não utilize o campo "*Nome Público de Preferência*", nem acrescente o nome em idiomas diferentes.

Imagem 3: utilize apenas os campos "Nome Próprio" e "Sobrenome" para informar o nome do autor.

| Mariano Costa  Mariano Costa                                                                                  |
|----------------------------------------------------------------------------------------------------|
| Nome Próprio * Sobrenome                                                                                      |
|                                                                                                    |
|                                                                                                    |
| Como você prefere ser tratado(a)? Pronomes de tratamento, nomes do meio e sufixos podem ser adicionados aqui. |
|                                                                                                    |
| Nome Público de Preferência                                                                                   |
| English                                                                                                    |

**Contribuidores em traduções:** A autoria do texto original deve ser mantida no OJS e PDF. Os dados do tradutor e créditos a ele atribuídos devem ser apresentados no PDF.

#### Contribuidores em entrevistas:

- □ Entrevistas são obras de responsabilidade e autoria mistas, portanto o **entrevistado** deve ser creditado no PDF/A e no OJS como **primeiro autor** e o **entrevistador** como coautor.
- □ A NBR 6023 indica o seguinte para as referências de entrevistas: para entrevistas, o primeiro elemento deve ser o entrevistado.

Exemplo:

HAMEL, Gary. Eficiência não basta: as empresas precisam inovar na gestão. [Entrevista cedida a] Chris Stanley. **HSM Management**, São Paulo, n. 79, mar./abr. 2010. Disponível em: http://www.revistahsm.com. br/coluna/gary-hamel-e-gestao-na-era-da-criatividade/. Acesso em: 23 mar. 2017.

**Contato**: Caso o periódico opte por indicar no PDF apenas o *e-mail* do contato principal, selecione o autor no OJS como "Contato principal para correspondência editorial". No OJS, mantenha os *e-mails* de todos os autores.

**País**: indique no OJS a localização geográfica da instituição. Caso o autor não possua vínculo institucional, recomendamos que indique o país onde a pesquisa foi realizada e/ou o manuscrito, ou trabalho de outra natureza, foi preparado.

**URL:** o campo "URL", no OJS, pode ser utilizado para indicar outra URL, <u>que não seja o ORCID</u>, como o currículo Lattes ou uma página indicada pelo autor. A URL indicada deve funcionar.

**ORCID iD**: indique a URL completa do ORCID iD, com protocolo https. Tanto no PDF/A, quanto no OJS. O *hiperlink* deve estar ativo e funcionando corretamente na versão final do PDF.

Exemplo 1: Josiah Carberry https://orcid.org/0000-0002-1825-0097

Exemplo 2: é possível inserir o hiperlink no ícone iD.

Josiah Carberry ២

O ORCID iD poderá ser dispensado quando o autor não for pesquisador ou estudante, desde que o conteúdo não seja oriundo de pesquisa científica.

#### Instituição/afiliação:

No <u>PDF</u> e no <u>OJS</u>:

- □ Indique a Instituição/Afiliação dos autores, ou seja, a sua localização institucional de quando a pesquisa foi realizada e/ou o manuscrito, ou trabalho de outra natureza, foi preparado.
- Informe, no mínimo, o nível mais alto de afiliação, indicando o nome completo da instituição (ou programa, projeto, rede etc.), escrito por extenso e separado do minicurrículo, biografia, títulos ou cargos do autor. Se preferir, adicione a sigla da instituição ao final.
- Se houver mais de uma Instituição/Afiliação, insira ponto e vírgula entre elas. Para separar níveis hierárquicos, utilize vírgula.
- Caso o autor não possua vínculo, deverá indicar "trabalhador independente", "pesquisador independente" ou equivalente.
- 🗌 É recomendável indicar cidade, estado e país junto à afiliação institucional.
- Para autores com vínculo com a UFPE, recomendamos o cumprimento da <u>Resolução nº</u> <u>01/2023</u>, que exige o seguinte formato para apresentação de autoria no PDF: Departamento ou Núcleo (nome do departamento ou núcleo, quando existir), Unidade Acadêmica (Centro Acadêmico ou Instituto), Universidade Federal de Pernambuco, Cidade -PE, Código de Endereçamento Postal - CEP, Brasil. Ao optar por esta apresentação no PDF, indique apenas o nível mais alto de afiliação no OJS (Universidade Federal de Pernambuco).
- □ No OJS, pode-se acrescentar o nome da instituição em outros idiomas, caso esteja devidamente traduzido.

Imagem 4: clique no campo "Instituição/Afiliação" para verificar se foi preenchido em outros idiomas.

| Universidade Federal de Pernambuco |  |  |
|------------------------------------|--|--|
| Instituição/Afiliação              |  |  |
| Federal University of Pernambuco   |  |  |

#### Resumo da biografia:

- □ Se o(a) autor(a) informar o Resumo da Biografia no OJS, recomendamos mantê-lo.
- □ Se no PDF houver resumo da biografia, minicurrículo do autor, cargos ou títulos, estes devem estar separados da afiliação.

#### Metadados:

**Palavras-chave:** indique no OJS e PDF as palavras-chave:

- → seguindo a ordem apresentada no PDF;
- → no formulário do seu idioma específico;
- → grafadas com as iniciais em letra minúscula (com exceção dos substantivos próprios e nomes científicos);
- → sem utilizar vírgulas ou ponto final para separá-las ou finalizá-las adicione e separe os termos uns dos outros utilizando a tecla "Enter" do teclado.
  - Todos os textos que recebem DOI devem estar acompanhados de palavras-chave no idioma principal do trabalho. Essas informações devem constar no PDF e no OJS.
  - No PDF devem ser indicadas palavras-chave ao final de todos os resumos, preferencialmente escolhidas em vocabulário controlado.

**Idiomas:** No OJS, defina o <u>idioma principal do trabalho</u> utilizando um código de idioma, como por exemplo: English=**en**; French=**fr**; Spanish=**es**, Portuguese=**pt** 

Imagem 5: se um trabalho estiver escrito em português, deve-se indicar "pt" no campo "idiomas" de todos os formulários preenchidos. Se estivesse em inglês, o correto seria utilizar "en" em todos os formulários; e assim por diante.

| avra-chave 🗙 |
|--------------|
|              |
|              |
|              |

**Agência de fomento:** No OJS, escreva o nome da agência de fomento por extenso e sua sigla, quando houver. Pode ser a fonte de financiamento da pesquisa ou outro apoio institucional que fomentou a pesquisa.

**Cobertura:** Dado opcional. Só deve ser indicado no OJS se a revista fizer uso e controle dele. Neste caso, indique no sistema a cobertura da pesquisa: geoespacial, cronológica ou histórica.

## **Referências**

No OJS, cada referência deve estar em um único parágrafo, separada da seguinte por uma linha em branco.

```
Imagem 6: verifique se alguma referência está dividida em dois ou mais parágrafos e ajuste.

Abidde, M. O. (2021). Cloud-Computer-Based-Accounting-and-Corporate-Financial-Performance: A·

Study of Some * Listed * Manufacturing * Companies * in * Nigeria; * 10SR* Journal * of Business * and * Management * ¶

(IOSR* JBM) * 23(3), * 12 - 19.¶

¶

Alexander: D*& Britton * A* (1999), * Financial * Reporting, * U.K, * International * Thompson * Business * Press, ¶

* 5th* Edition. ¶

¶

Abdel-Basset, * M., * Chang, * V., * & * Nabeeh, * N. * A. * (2021). * An * intelligent * framework * using * disruptive*

technologies * for * COVID - 19* analysis. * Technological * Forecasting * and * Social * Change, * 163, * 120431. ¶

¶

Abdul-Azeez, * I. * A., * & * Ho, * C. * S. * (2015). * Realizing * low * carbon * emission * in * the * university * campus * towards*

energy = user * analysis * to * an emission * in * the * university * campus * towards*

energy = user * analysis * to * an emission * in * the * university * campus * towards*

energy = user * analysis * to * an emission * in * the * university * campus * towards*

energy = user * analysis * to * an emission * in * the * university * campus * towards*

energy = user * analysis * to * an emission * in * the * university * campus * towards*

energy = user * analysis * to * an emission * in * the * university * campus * towards*

energy = user * an emission * in * the * university * campus * towards*
```

No <u>PDF</u> e no <u>OJS</u>:

- não pode ser usado traço em substituição à autoria;
- □ não pode conter os sinais "<" e ">" (menor que e maior que) no início e final dos *links*.
- Exemplo correto: Disponível em: https://www.crossref.org. Acesso em: 1 jan. 2024.

#### **Identificadores:**

- O DOI de um item atendido por este edital será <u>https://doi.org/10.51359/ISSN.ano.id</u>, com o ISSN no formato xxxx-xxxx e o ano no formato aaaa. O id é o identificador numérico do artigo, localizado no OJS.
- □ No PDF, o DOI deve ser exibido como uma URL completa, com utilização do protocolo *https*. A URL <u>não</u> deve ser precedida por "doi:" ou "DOI:"

Exemplo correto: https://doi.org/10.51359/2526-3781.2021.251964

A URL do DOI deve ser um *link* ativo.

O texto do *link* deve corresponder ao texto da URL.

Imagem 8: passe o cursor do mouse em cima da URL do DOI para verificar se o link está correto. http://doi.org/10.51359/2594-8040.2022.252821

http://doi.org/10.51359/2594-8040.2022.252821

□ No OJS, designe o DOI para o trabalho. Se o botão "Designar" não apareceu, será preciso agendar o artigo para uma edição. Depois de agendar, atualize a página utilizando "F5".

Imagem 7: designe o DOI e clique em "Salvar".

| Fluxo de Trabalho P    | ublicação |          |            | 0 Ajuda                 |
|------------------------|-----------|----------|------------|-------------------------|
| Situação: Não Agendado | 1         |          | Visualizar | Agendar para Publicação |
| Título e Resumo        | DOI       |          |            |                         |
| Contribuidores         |           | Designar | •          |                         |
| Metadados              |           |          |            |                         |
| Referências            |           |          |            | Salvar                  |
| Identificadores        |           |          |            |                         |

# Composição final:

- OPDF deve estar disponível no formato PDF/A;
- O PDF/A deve ter texto pesquisável, ou seja, deve ser possível pesquisar e encontrar palavras, selecionar e copiar trechos do texto.
- □ O arquivo PDF/A deve ser nomeado adequadamente para fins de identificação. Recomendamos que utilize o ID do item ao compor o nome do arquivo.
- □ No OJS, o rótulo do arquivo deve indicar "PDF/A".

Imagem 8: clique em "Composição Final", depois em "Editar", para alterar o rótulo do arquivo.

| Fluxo de Trabalho   | Publicação                 | 0 Ajuda                            |
|---------------------|----------------------------|------------------------------------|
| Situação: Não Agend | ado                        | Visualizar Agendar para Publicação |
| Título e Resumo     |                            |                                    |
| Contribuidores      | Composição Final           | Adicionar composição final         |
| Metadados           | PDF/A Editar Mudar Arquivo | Excluir                            |
| Referências         |                            |                                    |
| Identificadores     |                            |                                    |
| Composição Final    |                            |                                    |

#### Permissão e divulgação:

No <u>OJS</u>: se os campos Detentor do Copyright, Ano do Copyright e URL da licença estiverem tingidos de cinza, eles serão preenchidos de acordo com as configurações da revista. Mantenha assim e <u>não</u> clique em <u>"Sobrepor"</u>.

Imagem 9: nunca clique em "Sobrepor". Se deseja ler as informações atualizadas nos locais abaixo destacados de amarelo, atualize a página (utilize a tecla F5).

| Contribuidores   | Detentor do Copyright                                                                                                    |
|------------------|----------------------------------------------------------------------------------------------------|
| Metadados        | Os direitos autorais serao atribuidos automaticamente a Marina costa lima quando publicados.                                              |
| Referências      |                                                                                                    |
| Identificadores  | <b>Ano do Copyright</b><br>O ano dos direitos autorais <mark> serão definido automaticamente</mark> quando for publicado em um fascículo. |
| Composição Final | sopp                                                                                                    |
| Permissão e      | URL da licença                                                                                                    |
| Divulgação       | A licença <mark>sera definida automaticamente</mark> como <u>CC Attribution 4.0 q</u> uando publicada.                                    |
| Edição           | S (X)                                                                                                    |

Se os campos Detentor do Copyright, Ano do Copyright e URL da licença estiverem brancos, como na imagem a seguir, precisam de revisão. <u>Antes de revisar</u>, atualize a página (clicando em 'F5') e verifique se as informações sobre os autores estão corretas.

Imagem 10: se os campos estiverem com a cor branca, atualize a página (utilize a tecla F5) antes de revisar qualquer informação.

| Contribuidores            | Detentor do Copyright                                                                                         |
|---------------------------|----------------------------------------------------------------------------------------------------|
| Metadados                 | Os direitos autorais serão atribuídos automaticamente a Mariano Costa Lima Filho quando publicados.           |
| Referências               | S Mariano Costa Lima Filho                                                                                    |
| Identificadores           | Ano do Copyright<br>O ano dos direitos autorais será definido automaticamente com base na data de publicação. |
| Composição Final          | 2023                                                                                                    |
| Permissão e<br>Divulgação | <b>URL da licença</b><br>A licenca será definida automaticamente como CC Attribution 4.0 quando publicada.    |
| Edição                    | https://creativecommons.org/licenses                                                                          |
|                           |                                                                                                    |

Revise da seguinte forma:

<u>Detentor do Copyright</u>: verifique se o texto corresponde à informação escrita acima da caixa. Corrija se precisar, depois salve.

Imagem 11: para verificar a correspondência do texto é possível selecionar todo o conteúdo escrito na caixa, copiar e pesquisar na página utilizando Ctrl+F.

| Detentor do Copyright                           |                                                                   |
|-------------------------------------------------|-------------------------------------------------------------------|
| Os direitos autorais serão atribuídos automatic | imente a <mark>Mariano Costa Lima Filho</mark> quando publicados. |
| 🚱 Mariano Costa Lima Filho                      |                                                                   |

<u>Ano do Copyright</u>: leia o que está definido para saber se a informação abaixo está correta. Corrija se precisar, depois salve.

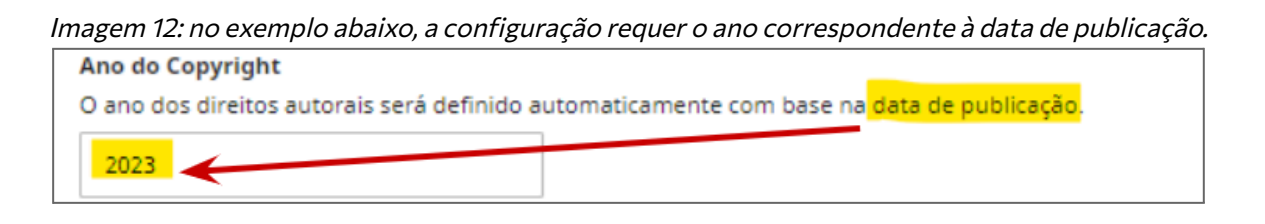

<u>URL da licença</u>: verifique se as licenças correspondem. Basta testar os dois *links* para conferir se correspondem à mesma licença.

*Imagem 13: para verificar se as licenças correspondem, basta testar os dois links e verificar se acessam a mesma licença.* 

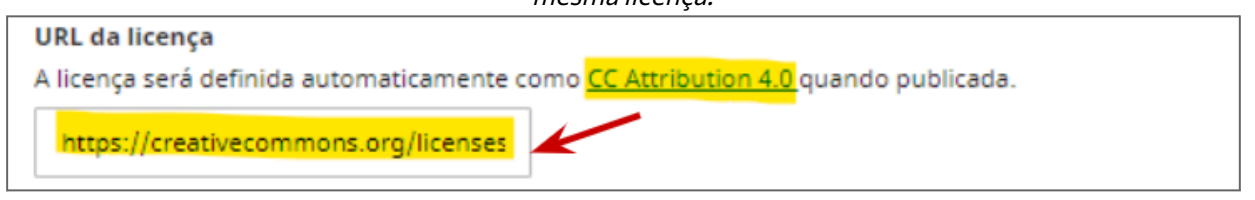

No <u>PDF</u>: de acordo com o que define a política editorial da revista, que deve estar explicitado no site, indique o **detentor dos direitos autorais do texto**, o **ano** e a **licença de uso**. Preferencialmente, adote uma Licença *Creative Commons* (CC), indicando, no mínimo, o nome da licença, versão e o link para o texto jurídico. Recomendamos usar o botão que identifica a licença e apresentar os <u>termos da licença</u> adotada.

Segue três exemplos:

Direitos autorais das pessoas autoras, 2025. Licenciado sob Licença Creative Commons Atribuição 4.0 Internacional (CC BY 4.0). Esta licença permite que outros distribuam, remixem, adaptem e criem a partir do seu trabalho, mesmo para fins comerciais, desde que lhe atribuam o devido crédito pela criação original. Texto da Licença: https://creativecommons.org/licenses/by/4.0/

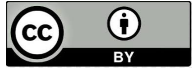

Repositórios e Ciência Aberta, direitos autorais de Ana Silva e João Lima, 2025. Licenciado sob Licença Creative Commons Atribuição 4.0 Internacional (CC BY 4.0). Esta licença permite que outros distribuam, remixem, adaptem e criem a partir do seu trabalho, mesmo para fins comerciais, desde que lhe atribuam o devido crédito pela criação original. Texto da Licença: https://creativecommons.org/licenses/by/4.0/

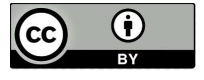

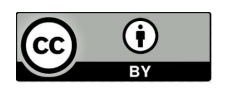

Repositórios e Ciência Aberta, direitos autorais de Ana Silva e João Lima, 2025, licenciado sob <u>Licença Creative Commons Atribuição 4.0 Internacional (CC BY</u> 4.0).

# Edição:

**Edição:** atribua o trabalho a uma edição. Se em seguida surgir a opção, clique em "Agendar para Publicação". <u>Não</u> clique em "<del>publicar</del>".

| Titulo e Resumo           |                                                                           | English Español (España) | Português (Brasil) |  |
|---------------------------|---------------------------------------------------------------------------|--------------------------|--------------------|--|
| Contribuidores            | Edição                                                                    |                          |                    |  |
| Metadados                 | Isso não foi programado para a publicação em uma edição Atribuir a Edição |                          |                    |  |
| Referências               | Seção                                                                     |                          |                    |  |
| Identificadores           | Artigos 🗸                                                                 | J                        |                    |  |
| Composição Final          | English                                                                   | Imagem de Capa           |                    |  |
| Permissão e<br>Divulgação | Drop files here to upload                                                 | Drop files here t        | o upload           |  |
| Edição                    | Enviar arquivo                                                            | Enviar arquivo 🥥         |                    |  |

Imagem 14: Clique em "Atribuir à Edição" e selecione o volume e número corretos.

#### Imagem 15: Quando aparecer a tela "Publicar", clique no "x" para fechá-la.

| Publicar                                                                                                    | ×                               |
|----------------------------------------------------------------------------------------------------|---------------------------------|
| Todos os requisitos de publicação foram atendidos. Isto será publicado quand<br>publicado. Tem certeza de que deseja agendar esta publicação? | o v. 2 n. 3 (2021): revista for |
| 🛦 Um DOI não foi atribuído a esta publicação.                                                                                                 |                                 |
|                                                                                                    | Agendar FaxPublicação           |

Seção: selecione a seção correta.

**Imagem de capa:** esta opção deve ser utilizada exclusivamente por periódicos cujos artigos possuem capa. Não utilize este campo para inserir uma capa de edição.

#### Páginas:

- □ Todos os PDF/A devem indicar paginação.
- Se a revista adota a paginação progressiva, a ordem dos trabalhos no OJS deve corresponder à paginação dos PDF. No campo "Páginas" indique a página inicial e final separadas por hífen. Exemplo: 19-32.
- Em edições cujos artigos iniciam a paginação sempre na página 1, indique o *elocation* ID exclusivamente no PDF, seguindo as <u>recomendações da Scielo</u>. Exemplo: e51467 (onde a letra "e" é seguida pelo número do ID). No campo "Páginas" preencha a página inicial e final separadas por hífen. Exemplo: 1-32.

- □ O campo "Páginas" não deve ser preenchido com o uso de algarismos romanos ou outras letras. Utilize apenas números.
- Caso adicione à edição um único PDF contendo a edição completa, ele deverá espelhar a versão final dos documentos. A edição completa não recebe DOI, não é revisada pelo serviço de conferência técnica e não é recomendada, pois compromete as métricas de acesso aos trabalhos e dificulta a elaboração de erratas.

Caminho da URL: não preencha o campo "Caminho da URL".

#### Data de publicação

- 🔲 <u>Não</u> preencha a data de publicação no OJS, ela será gerada de forma automática.
- □ Indique as datas de recebimento e aceite do trabalho no PDF.
- Havendo possibilidade de programar a publicação, indique também a data de publicação no PDF.
- □ Insira no PDF uma legenda bibliográfica que indique os dados do texto e da edição, informando o ano de publicação.

Exemplo:

Revista de Treinamento, Recife, v. 26, 21-33, 2025. Universidade Federal de Pernambuco. ISSN 0000-0000. DOI: https://doi.org/10.51359/0000-0000.2025.000000

# MANUAL PARA SOLICITAÇÃO DE CONFERÊNCIA TÉCNICA: checklist para a equipe editorial

## AUTORIA

Maria Alice Gláucia Cândida Adriano Andrade Arabelly Ascoli

# LICENÇA DE USO

Esta obra está licenciada com uma Licença Creative Commons Atribuição-Compartilhalgual 4.0 Internacional. Texto da licença: <u>https://creativecommons.org/licenses/by-sa/4.0/</u>

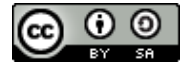

# HISTÓRICO

Manual criado em 07.08.2024 Manual revisado em: 11.02.2025